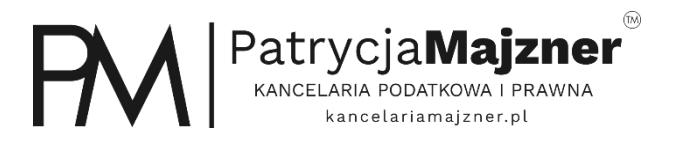

# **REJESTRACJA KONTA NA PODATKI.GOV.PL**

Przejdź na stronę https://www.podatki.gov.pl/pelnomocnictwa/

## Następnie wybierz Konto podatnika

| Informacio nodetaurouro                                                   |   | Dutania i adaguiadai                                                                                  |   | Formularzo                                                     |  |
|---------------------------------------------------------------------------|---|----------------------------------------------------------------------------------------------------|---|----------------------------------------------------------------|--|
| W tym miejscu znajdziesz podstawowe<br>informacje dotyczące pełnomocnictw |   | Masz wątpliwości dotyczące<br>pełnomocnictw? Poniżej znajdziesz listę<br>najczęściej zadawanych pytań |   | W tym miejscu znajdziesz formularze<br>dotyczące pełnomocnictw |  |
|                                                                           |   |                                                                                                    |   |                                                                |  |
| API CRPO dla JST                                                          | ÷ | Konto podatnika                                                                                       | * |                                                                |  |
| w tym miejscu znajdziesz podstawowe<br>informacje dot. interfejsu         |   | chcesz złożyć pełnomocnictwo ogolne.                                                                  |   |                                                                |  |

### Przejdź do Konta Podatnika

|                                         | vfikalor užvlkovnika                                                                                                    |
|-----------------------------------------|----------------------------------------------------------------------------------------------------|
| <b>_</b>                                |                                                                                                    |
| Hasł                                    |                                                                                                    |
| Pok                                     | wymagane Zaloguj                                                                                                    |
|                                         |                                                                                                    |
|                                         |                                                                                                    |
|                                         |                                                                                                    |
| NIE                                     | MASZ JESZCZE PROFILU W PORTALU PODATKOWYM? ZAREJESTRUJ SIĘ TERAZ!                                                                                                    |
|                                         | Rejestracial                                                                                                    |
|                                         |                                                                                                    |
|                                         |                                                                                                    |
|                                         |                                                                                                    |
| V                                       | pierz <b>Reiestracia</b>                                                                                                    |
| ,                                       |                                                                                                    |
|                                         |                                                                                                    |
| VAR                                     | JNKI KORZYSTANIA Z PORTALU PODATKOWEGO                                                                                                    |
| ì                                       | Rejestracja swojego profilu na Portalu Podatkowym wymaga zapoznania się z warunkami korzystania z portalu i ich akceptacji<br>oraz wyrażenia zgody na przetwarzanie danych osobowych, w rozumianju przenieów ustawy z dnie 29 ejerznają 1997 r. o ochronie                                                                                                    |
|                                         | danych osobowych Przeczytaj uważnie poniższe zasady. Jeżeli zgadzasz się ze wszystkimi warunkami i akceptujesz je, zaznacz                                                                                                    |
|                                         | pola poniżej informujące o zapoznaniu i akceptacji warunków korzystania z portalu oraz o wyrażeniu zgody na przetwarzanie<br>danych osobowych, co jest warunkiem niezbednym uzyskania dostenu do konta na Portalu Podatkowym.                                                                                                    |
|                                         | aanyon ooboonyon, oo joot waaankien niezoganyin azyokana aootepa ao kona na rotala rotala rotalkowyini                                                                                                    |
| WA                                      | RUNKI KORZYSTANIA Z PORTALU PODATKOWEGO                                                                                                    |
|                                         |                                                                                                    |
| Ι.                                      | WARUNKI DOTYCZĄCE PROFILU UŻYTKOWNIKA NA PORTALU PODATKOWYM                                                                                                    |
| Kon                                     | to podatnika na Portalu Podatkouwm                                                                                                    |
| NUI                                     | to podatnika na Portalu Podatkowym                                                                                                    |
| Por                                     | al Podatkowy - to system teleinformatyczny administracji podatkowej, działający na podstawie ustawy z                                                                                                    |
| dnia                                    | 29 sierpnia 1997 r. Ordynacja podatkowa, służący do kontaktu organów podatkowych z podatnikami,                                                                                                    |
| płat                                    | nikami i inkasentami, a także ich następcami prawnymi oraz osobami trzecimi, w szczególności do                                                                                                    |
|                                         | szenia podań, składania deklaracji oraz doręczania pism organów podatkowych za pomocą srodków<br>wpikacji elektronicznej                                                                                                    |
| wno                                     | unikacji elektronicznej.                                                                                                    |
| kom                                     |                                                                                                    |
| wnc<br>korr<br>Min                      | ster właściwy do spraw finansów publicznych zapewnia funkcjonowanie Portalu Podatkowego i jest                                                                                                    |
| who<br>kom<br>Min<br>adm                | ster właściwy do spraw finansów publicznych zapewnia funkcjonowanie Portalu Podatkowego i jest<br>inistratorem danych podatników, płatników, inkasentów, ich następców prawnych oraz osób trzecich                                                                                                    |
| wno<br>kom<br>Min<br>adm<br>korz        | ster właściwy do spraw finansów publicznych zapewnia funkcjonowanie Portalu Podatkowego i jest<br>inistratorem danych podatników, płatników, inkasentów, ich następców prawnych oraz osób trzecich<br>ystających z tego portalu.                                                                                                    |
| wno<br>kom<br>Min<br>adm<br>korz        | ister właściwy do spraw finansów publicznych zapewnia funkcjonowanie Portalu Podatkowego i jest<br>inistratorem danych podatników, płatników, inkasentów, ich następców prawnych oraz osób trzecich<br>ystających z tego portalu.                                                                                                    |
| wnc<br>kom<br>Min<br>adm<br>korz<br>Kon | ster właściwy do spraw finansów publicznych zapewnia funkcjonowanie Portalu Podatkowego i jest<br>inistratorem danych podatników, platników, inkasentów, ich następców prawnych oraz osób trzecich<br>ystających z tego portalu.<br>to osoby fizycznej i konto podmiotu                                                                                                    |
| wnc<br>kom<br>Min<br>adm<br>korz<br>Kon | ster właściwy do spraw finansów publicznych zapewnia funkcjonowanie Portalu Podatkowego i jest<br>inistratorem danych podatników, płatników, inkasentów, ich następców prawnych oraz osób trzecich<br>ystających z tego portalu.<br>to osoby fizycznej i konto podmiotu                                                                                                    |
| wnc<br>kom<br>Min<br>adm<br>korz<br>Kon | ster właściwy do spraw finansów publicznych zapewnia funkcjonowanie Portalu Podatkowego i jest<br>inistratorem danych podatników, platników, inkasentów, ich następców prawnych oraz osób trzecich<br>ystających z tego portalu.<br>to osoby fizycznej i konto podmiotu<br>Oświadczam, że zapoznałem się z warunkami korzystania z portalu, i je akceptuję                                                                                                    |
| wno<br>kom<br>Min<br>adm<br>korz<br>Kon | ster właściwy do spraw finansów publicznych zapewnia funkcjonowanie Portalu Podatkowego i jest<br>inistratorem danych podatników, platników, inkasentów, ich następców prawnych oraz osób trzecich<br>ystających z tego portalu.<br>to osoby fizycznej i konto podmiotu<br>Oświadczam, że zapoznałem się z warunkami kozystania z portalu, i je akceptuje.<br>Wyrazam zgodę na przetwarzanie molch danych osobowych, w rozumiena jurzepisów rozporządzenia Partamentu Europejskiego i Rady<br>UEI 2016/97,0 przez Ministra Tennasów z zakresie niezbedrym do kozystania z odalu podatkowego.      |
| wnc<br>kom<br>Min<br>adm<br>korz<br>Kon | ster właściwy do spraw finansów publicznych zapewnia funkcjonowanie Portalu Podatkowego i jest<br>inistratorem danych podatników, platników, inkasentów, ich następców prawnych oraz osób trzecich<br>ystających z tego portalu.<br>to osoby fizycznej i konto podmiotu<br>Oświadczam, że zapoznałem się z warunkami korzystania z portalu, i je akceptuję.<br>Wyrażam zgodę na przetwarzanie moich danych osobowych, w rozumieniu przepisów rozporządzenia Parlamentu Europejskiego i Rady<br>(UE) 2016/679, przez Ministra Finansów w zakresie nieżbędnym do korzystania z portalu podatkowego. |
| wnc<br>kom<br>Min<br>adm<br>korz<br>Kon | ster właściwy do spraw finansów publicznych zapewnia funkcjonowanie Portalu Podatkowego i jest<br>inistratorem danych podatników, płatników, inkasentów, ich następców prawnych oraz osób trzecich<br>ystających z tego portalu.<br>to osoby fizycznej i konto podmiotu<br>Oświadczam, że zapoznałem się z warunkami korzystania z portalu, i je akcepluję.<br>Wyrażam zgodę na przetwarzanie moich danych osobowych, w rozumieniu przepisów rozporządzenia Parlamentu Europejskiego i Rady<br>(UE) 2016/679, przez Ministra Finansów w zakresie nieżbędnym do korzystania z portalu podatkowego. |

Zaakceptuj warunki i przejdź dalej.

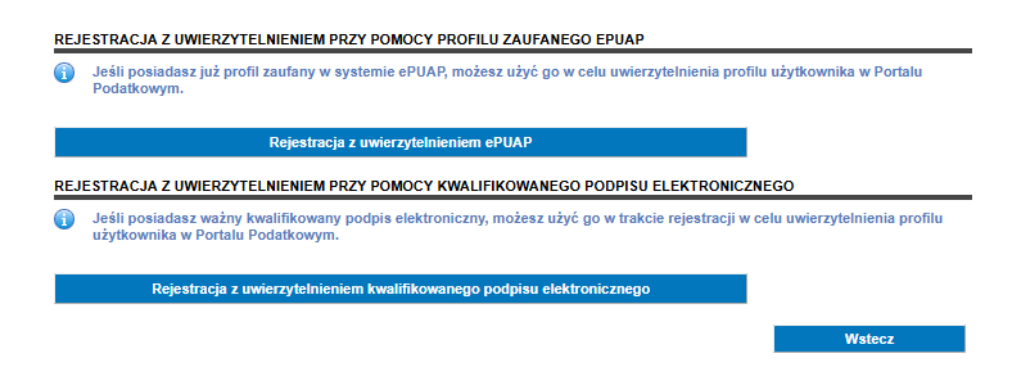

#### Wybierz Rejestracja z uwierzytelnieniem ePUAP

| Zaloguj się za pomocą nazwy<br>użytkownika lub adresu e-mail                    |     | Zaloguj się przy pomocy banku<br>lub innego dostawcy |
|---------------------------------------------------------------------------------|-----|------------------------------------------------------|
| PL   UA                                                                         |     |                                                      |
| Nazwa użytkownika lub adres e-mail                                              |     | mBank 2nvelo                                         |
| Wpisz nazwę użytkownika lub adres e-mail                                        | LUB |                                                      |
| Nie pamiętam nazwy użytkownika<br>Hasło                                         |     | Sortander                                            |
| Wpisz hasło                                                                     |     |                                                      |
| Nie pamiętam hasła                                                              |     |                                                      |
| ZALOGUJ SIĘ                                                                     |     | Millennium STEFCZYKA                                 |
| Nie masz profilu zaufanego?<br>Twój bank lub dostawca nie udostępnia logowania? |     |                                                      |
|                                                                                 |     | DNP PARIBAS                                          |
| ZAŁÓŻ PROFIL                                                                    |     | Zmień                                                |

Zaloguj się z użyciem wybranej przez siebie metody – logowanie do profilu zaufanego.

|                                                                                                    |                                                                                                    | Reguły dla haseł                                                                                                |  |  |  |  |
|----------------------------------------------------------------------------------------------------|----------------------------------------------------------------------------------------------------|----------------------------------------------------------------------------------------------------|--|--|--|--|
| Identyfikator użytkownika: Pole wymagane Hasło: Pole wymagane                                                   |                                                                                                    | Hasło musi składać się z minimum 8 znaków i zawiera<br>przynajmniej jedna wielka litere, jedna cyfre oraz jeder |  |  |  |  |
|                                                                                                    |                                                                                                    | znak specjalny. Maksymalny okres ważności hasła<br>wynosi 30 dni, a basło nie może być takie samo jak 5         |  |  |  |  |
| Powtórz hasło:                                                                                                  | Pole wymagane                                                                                         | poprzednich haseł. Znakami specjalnymi są ~ł@#\$<br>%^&*+\/()=<>:[]{                                            |  |  |  |  |
| Wybierz pytanie                                                                                                 | Pole wymagane - wybierz z listy                                                                       | <b>▼</b>                                                                                                    |  |  |  |  |
| zaneznieczalace                                                                                                 |                                                                                                    |                                                                                                    |  |  |  |  |
| Odpowiedz na pytanie<br>DANE KONTAKTOWE                                                                         | Pole wymagane                                                                                         |                                                                                                    |  |  |  |  |
| Odpowiedz na pytanie     DANE KONTAKTOWE     Wprowadź dane kon     Dane te będą wykorz Adres e-mail:            | Pole wymagane<br>taktowe.<br>tystywane do korespondencji z podatnik<br>Pole wymagane                  | kiem przez Portal Podatkowy.                                                                                    |  |  |  |  |
| Odpowiedz na pytanie DANE KONTAKTOWE Wprowadź dane kon Dane te będą wykorz Adres e-mail: Potwierdź adres-email: | Pole wymagane<br>taktowe.<br>tystywane do korespondencji z podatnik<br>Pole wymagane<br>Pole wymagane | kiem przez Portal Podatkowy.                                                                                    |  |  |  |  |

Wyrażam zgodę na otrzymywanie korespondencji drogą elektroniczną w zakresie podatków obsługiwanych w Portalu Podatkowym KP, PCC, SD.

Chcę otrzymywać korespondencję drogą elektroniczną

## Uzupełnij dane i wybierz Rejestruj

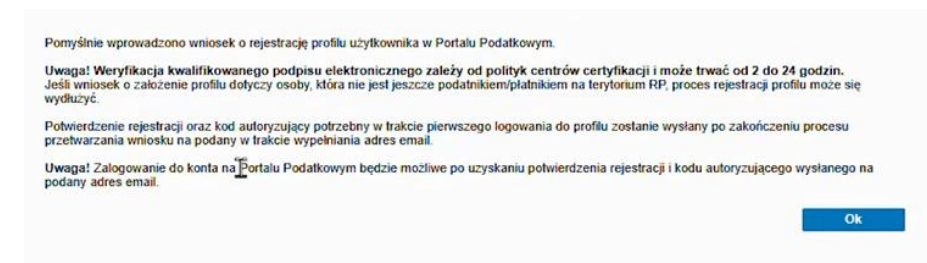

Na podany adres e-mail otrzymasz Aktywację złożonej rejestracji

| 1 10 Long | QP | rzesz | ukaj pocztę     | 幸                                                                                  |   | 0 8 | 3 |
|-----------|----|-------|-----------------|------------------------------------------------------------------------------------|---|-----|---|
|           | •  | C     | 1               | 1-12 z 12                                                                          | < | > 1 | - |
|           | 10 | \$ D  | portalpodatkowy | Rejestracja zakończona - Rejestracja profilu w Portalu Podatkowym zakończyła się 🛽 | I | 1   | 0 |
| a men     |    |       |                 |                                                                                    |   |     |   |
|           |    |       |                 |                                                                                    |   |     |   |
|           |    |       |                 |                                                                                    |   |     |   |
|           |    |       |                 |                                                                                    |   |     |   |
|           |    |       |                 |                                                                                    |   |     |   |
|           |    |       |                 |                                                                                    |   |     |   |
|           |    |       |                 |                                                                                    |   |     |   |
|           |    |       |                 |                                                                                    |   |     |   |
|           |    |       |                 |                                                                                    |   |     |   |
|           |    |       |                 |                                                                                    |   |     |   |
|           |    |       |                 |                                                                                    |   |     |   |

Kliknij w otrzymany odnośnik, by aktywować konto

|                                                                       | · @ ::                               |
|-----------------------------------------------------------------------|--------------------------------------|
| 1 z 12 <                                                              | > <b></b> •                          |
|                                                                       | 8 C                                  |
| 15:51 (O minut temu) 🕁 😳                                              | <b>ч</b> :                           |
|                                                                       |                                      |
| pisz identyfikator użytkownika wybrany w trakcie rejestracji, podaj h | asło oraz                            |
|                                                                       |                                      |
|                                                                       |                                      |
|                                                                       | 1 z 12 <<br>15:51 (0 minut temu) ★ ③ |

#### Możesz zalogować się na swoim portalu podatkowym

Nie można już składać formularzy PCC, SD i KP przez Portal Podatkowy. Aby to zrobić przejdź do serwisu podatki.gov.pl

| SOWANIE DO PROFILU W PORTAL | U PODATKOWYM                          | Zapomniałem hasła Odbiokuj profil |
|-----------------------------|---------------------------------------|-----------------------------------|
| ityfikator użytkownika      |                                       |                                   |
|                             |                                       |                                   |
| e wymagane                  | Zaloguj                               |                                   |
|                             |                                       |                                   |
|                             | rs.                                   |                                   |
|                             |                                       | -                                 |
| MASZ JESZCZE PROFILU W PORT | TALU PODATKOWYM? ZAREJESTRUJ SIĘ TERA | Z                                 |
| Rejestracja!                |                                       |                                   |
|                             |                                       |                                   |